#### Как установить Python

Инструкция по установке Python на Windows с помощью дистрибутива Anaconda

#### Что такое Anaconda

**Anaconda** – это готовый дистрибутив языка Python, который включает в себя набор как базовых библиотек языка, так и самых популярных библиотек в сфере анализа данных.

Прелесть **Anaconda** в том, что практически всё нужное для анализа данных с помощью Python устанавливается автоматически (по одному клику и без ошибок).

Для того, чтобы установить Python с помощью Anaconda, нужно скачать установочный файл по <u>ссылке</u>

#### **Free Download**

Everything you need to get started in data science on your workstation.

- Free distribution install
- Thousands of the most fundamental DS, AI, and ML packages
- Manage packages and environments from desktop application
- Deploy across hardware and software platforms

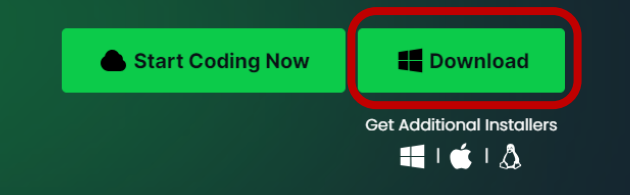

## Установка (1/7)

#### Запускаем скаченный файл

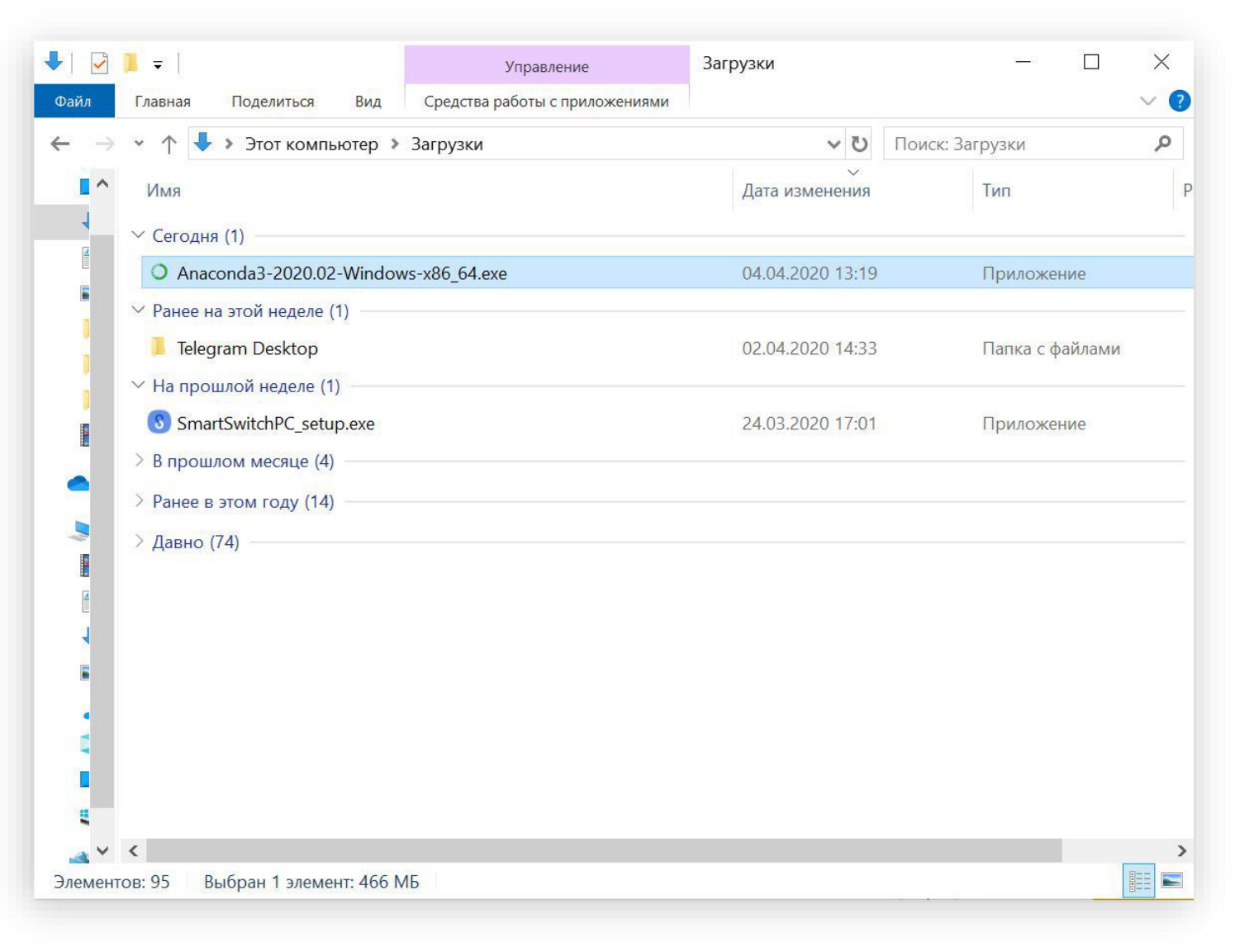

# Установка (2/7)

#### Проходим по первым двум окнам установки, кликаем "Next" и "I Agree"

Cancel

1

X

Anaconda3 2020.02 (64-bit) Setup

O ANACONDA.

Welcome to Anaconda3 2020.02 (64-bit) Setup

Setup will guide you through the installation of Anaconda3 2020.02 (64-bit).

It is recommended that you close all other applications before starting Setup. This will make it possible to update relevant system files without having to reboot your computer.

Next >

Click Next to continue.

|                                                                                   | license Agreement                                                                                                    |   |  |  |  |
|-----------------------------------------------------------------------------------|----------------------------------------------------------------------------------------------------|---|--|--|--|
| ANACONDA.                                                                         | Please review the license terms before installing Anaconda<br>2020.02 (64-bit).                                                                          |   |  |  |  |
| Press Page Down to see th                                                         | e rest of the agreement.                                                                                                    |   |  |  |  |
| End User License Agreeme                                                          | ent - Anaconda Individual Edition                                                                                                    | ^ |  |  |  |
| Copyright 2015-2020, And                                                          | aconda, Inc.                                                                                                    |   |  |  |  |
| All rights reserved under t                                                       | he 3-clause BSD License:                                                                                                    |   |  |  |  |
| This End User License Agr<br>and Anaconda, Inc. ("Ana<br>(which was formerly know | eement (the "Agreement") is a legal agreement between you<br>conda") and governs your use of Anaconda Individual Edition<br>n as Anaconda Distribution). | * |  |  |  |
| If you accept the terms of<br>agreement to install Anaco                          | the agreement, click I Agree to continue. You must accept the nda3 2020.02 (64-bit).                                                                     |   |  |  |  |
| aconda, Inc                                                                       |                                                                                                    |   |  |  |  |
|                                                                                   | ( Dark T Assoc                                                                                                    |   |  |  |  |

# Установка (3/7)

На следующих шагах будьте особенно ВНИМАТЕЛЬНЫ! Здесь можно выбрать как 1ую, так и 2ую опцию

ВАЖНО: если в имени пользователя присутствуют русские буквы, рекомендуется выбрать второй пункт (больше шансов, что позже не возникнет проблем с установкой и запуском)

| O Anaconda3 2020.02 (64   | I-bit) Setup                                                       |                    |          | $\times$ |
|---------------------------|--------------------------------------------------------------------|--------------------|----------|----------|
| O ANACONDA.               | Select Installation Type                                           |                    |          |          |
|                           | Please select the type of installat<br>Anaconda3 2020.02 (64-bit). | tion you would lik | to perfo | rm for   |
|                           |                                                                    |                    |          |          |
| Install for:              |                                                                    |                    |          |          |
| Just Me (recommended      | D                                                                  |                    |          |          |
| O All Users (requires adm | in privileges)                                                     |                    |          |          |
|                           |                                                                    |                    |          |          |
|                           |                                                                    |                    |          |          |
|                           |                                                                    |                    |          |          |
|                           |                                                                    |                    |          |          |
| Anaconda, Inc. ———        | · · · · · · · · · · · · · · · · · · ·                              |                    | 10.00    |          |
|                           | < <u>B</u> ack                                                     | <u>N</u> ext >     | Can      | cel      |

## Установка (4/7)

ВАЖНО: ещё раз проверьте, что в пути к папке нет КИРИЛЛИЦЫ! Это сэкономит массу нервов в будущем

Если кириллица всё-таки присутствует в пути, выберите какую-нибудь другую папку.

P.S. Ваш преподаватель использует путь
«C:\Anaconda3» и у него всё в порядке пока с нервами

| -bit) Setup                                                      |                                                                                                    |                                                                                                    |             | ×                                                                                                    |
|------------------------------------------------------------------|----------------------------------------------------------------------------------------------------|----------------------------------------------------------------------------------------------------|-------------|----------------------------------------------------------------------------------------------------|
| Choose Install Locatio<br>Choose the folder in whice             | n<br>:h to install Anaco                                                                                                    | nda3 20                                                                                                    | )20.02 (64  | 1-bit).                                                                                                    |
| 3 2020.02 (64-bit) in the foll<br>lect another folder. Click Ne: | owing folder. To i<br>xt to continue.                                                                                                    | nstall in                                                                                                    | a differen  | it                                                                                                    |
| onda3                                                            |                                                                                                    | Bro                                                                                                    | WSe         | ]                                                                                                    |
|                                                                  |                                                                                                    |                                                                                                    |             |                                                                                                    |
| < [                                                              | <u>B</u> ack <u>N</u> ext                                                                                                    | >                                                                                                    | Can         | cel                                                                                                    |
|                                                                  | -bit) Setup<br>Choose Install Locatio<br>Choose the folder in which<br>3 2020.02 (64-bit) in the foll<br>lect another folder. Click Net<br>onda3 | -bit) Setup Choose Install Location Choose the folder in which to install Anaco 3 2020.02 (64-bit) in the following folder. To i lect another folder. Click Next to continue. | -bit) Setup | -bit) Setup — □ Choose Install Location Choose the folder in which to install Anaconda3 2020.02 (64- 3 2020.02 (64-bit) in the following folder. To install in a different lect another folder. Click Next to continue.  Conda3 Browse  Can |

# Установка (5/7)

#### ВАЖНО: отметьте Іую опцию

В будущем не будете «танцевать с бубном» в надежде установить сторонние библиотеки

#### По умолчанию І-ая опция не выбрана. Если её не выбрать, то увеличивается шанс, что в дальнейшем система столкнется с проблемами при установке сторонних библиотек

| Anaconda3 2020.02 (64)                                                                                                    | -bit) Setup                                                                                                    |                                                                                                    | 15-34                                                  |      | ×  |
|----------------------------------------------------------------------------------------------------|----------------------------------------------------------------------------------------------------|----------------------------------------------------------------------------------------------------|--------------------------------------------------------|------|----|
| O ANACONDA.                                                                                                    | Advanced Installation<br>Customize how Anacond                                                                                                    | Options<br>a integrates wit                                                                                                    | th Windows                                             | (    |    |
| Advanced Options                                                                                                    |                                                                                                    |                                                                                                    |                                                        |      |    |
| Add Anaconda3                                                                                                    | to the system <u>P</u> ATH environ                                                                                                    | ment variable                                                                                                    |                                                        |      |    |
| Not recommended. I<br>menu and select "Ar<br>Anaconda get found<br>cause problems requ<br>Megister Anacon<br>This will allow other<br>PyCharm, Wing IDE,<br>detect Anaconda as | nstead, open Anaconda3 w<br>aconda (64-bit)". This "add<br>before previously installed<br>iring you to uninstall and rei<br>da3 as the system Python 3<br>programs, such as Python 7<br>PyDev, and MSI binary pac<br>the primary Python 3.7 on t | ith the Window<br>to PATH" option<br>software, but n<br>install Anaconda<br>.7<br>ools for Visual S<br>kages, to autor<br>the system. | s Start<br>n makes<br>nay<br>a.<br>Studio<br>matically |      |    |
| Anaconda, Inc. ————                                                                                                    | </th <td><u>B</u>ack In</td> <td>nstall</td> <td>Cano</td> <td>el</td>                                                                                                    | <u>B</u> ack In                                                                                                    | nstall                                                 | Cano | el |

# Установка (6/7)

#### Терпеливо ждем...

| ANACONDA                   | Installing        |                |                    |                 |
|----------------------------|-------------------|----------------|--------------------|-----------------|
| ANACONDA                   | Please wait while | Anaconda3 2020 | 1.02 (64-bit) is b | eing installed. |
| Setting up the package car | :he               |                |                    |                 |
|                            |                   |                |                    |                 |
| Show <u>d</u> etails       |                   |                |                    |                 |
|                            |                   |                |                    |                 |
|                            |                   |                |                    |                 |
|                            |                   |                |                    |                 |
|                            |                   |                |                    |                 |
|                            |                   |                |                    |                 |
|                            |                   |                |                    |                 |
|                            |                   |                |                    |                 |
| naconda, Inc. ————         |                   |                |                    |                 |

# Установка (7/7)

# Всё, кликаем оставшиеся Next (ходить по ссылкам и регистрироваться нигде не нужно)

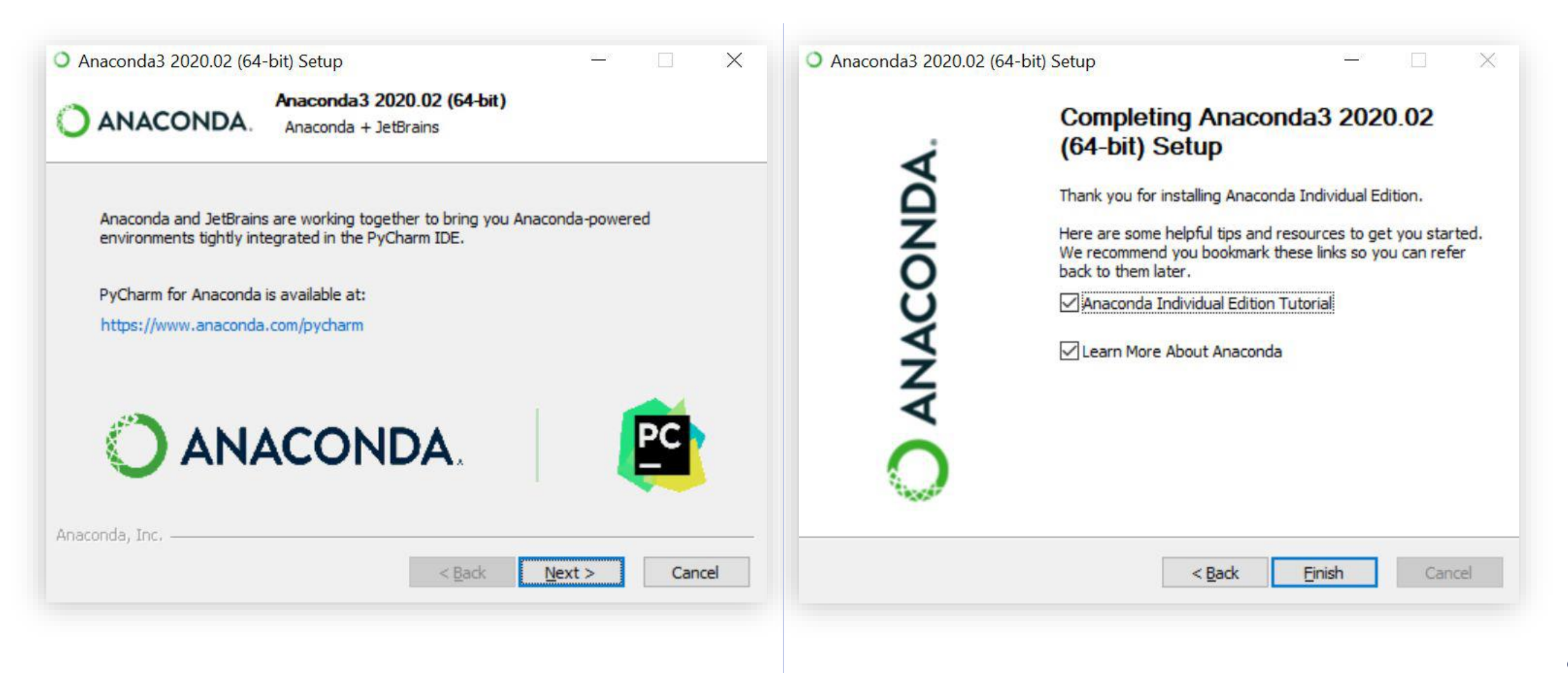

#### Вы готовы покорять мир анализа данных

Если не выскочило никаких ошибок, вам удалось приручить Anaconda

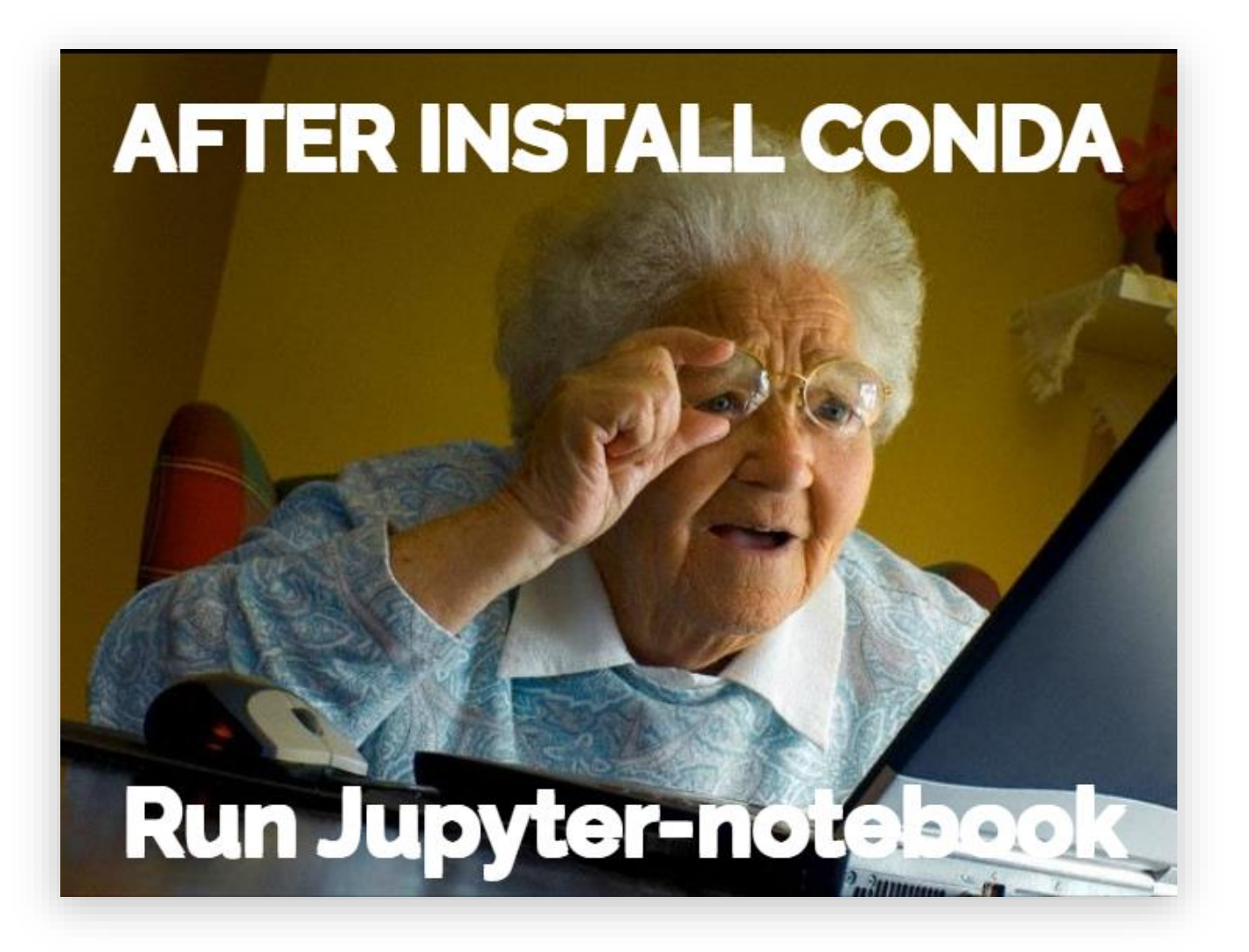